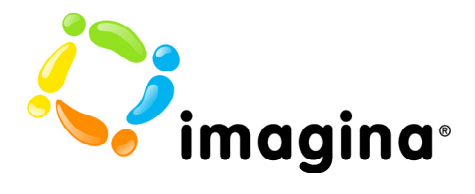

# Vox4all<sup>®</sup> - Manual de Utilização

http://arca.imagina.pt/manuais/Manual-Vox4all-PT.pdf

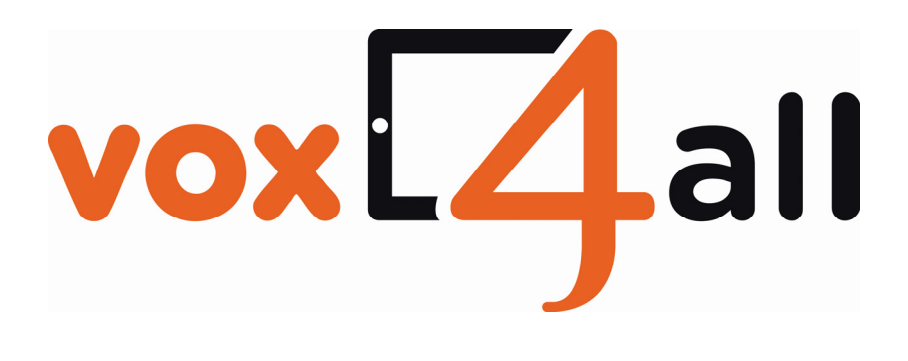

A voz ao teu alcance!

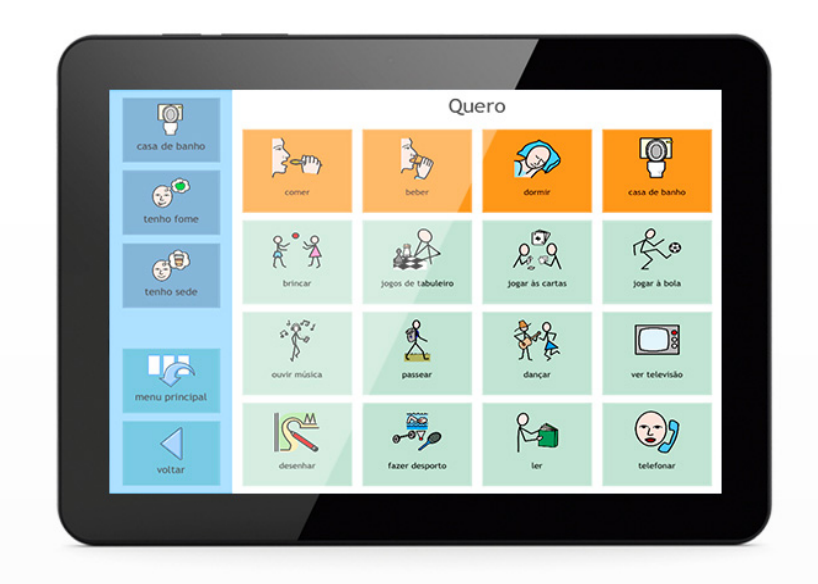

Software de comunicação aumentativa e alternativa para *smartphone* e *tablet* 

Projeto co-financiado pelo QREN, no âmbito do Mais Centro – Programa Operacional Regional do Centro e da União Europeia Fundo Europeu do Desenvolvimento Regional – projeto nº CENTRO-07-0202-FEDER-022839

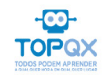

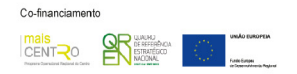

# FICHA TÉCNICA E COPYRIGHT

| Título                        | Vox4all <sup>®</sup> – Manual de Utilização    |
|-------------------------------|------------------------------------------------|
| Autores                       | Mafalda Mendes   Patrícia Correia              |
| Composição, Edição e Execução | Cnotinfor, Lda                                 |
| Gráfica                       | Casa S. Francisco                              |
|                               | Estrada de Assafarge, 6 - Marco dos Pereiros   |
|                               | 3040-718 Castelo Viegas – Coimbra              |
|                               | Portugal                                       |
|                               | Tel.: (+351) 239499230   Fax: (+351) 239499239 |
|                               | info@imagina.pt                                |
|                               | www.imagina.pt                                 |

### Créditos Vox4all<sup>®</sup>

| Autoria     | Secundino Correia   Mafalda Mendes                       |
|-------------|----------------------------------------------------------|
| Programação | João Ribeiro                                             |
| Ilustração  | Sara Simões   Hugo Martins                               |
| Tradução    | Patrícia Correia   Armanda Quintela   Margarida<br>Silva |
| Vozes       | Acapela: Célia   Márcia   Graham   António               |
| Testes      | APPDA e APPACDM de Coimbra   APPC                        |
| Supervisão  | Secundino Correia   Nuno Machado                         |
| Versão      | 1.1.0                                                    |

Vox4all © Cnotinfor 2012

Símbolos para Alfabetização da Widgit (versão para todos os países de Língua Portuguesa)@ Cnotinfor 2009-2013

Widgit Literacy Symbols © Widgit Software 2007-2013

Vox4all® utiliza tecnologia de síntese de voz licenciada pelo Grupo Acapela

2ª Edição Portuguesa: Abril 2013

© Cnotinfor 2013

# CONTEÚDO

| <u>1</u>                                            | INTRODUÇÃO                                                                                              | 4         |
|-----------------------------------------------------|----------------------------------------------------------------------------------------------------|-----------|
| <u>2</u>                                            | VISÃO GERAL                                                                                             | 5         |
| Ам                                                  | IBIENTES DA APLICAÇÃO                                                                                   | 5         |
| Ambiente Utilizador                                 |                                                                                                    | 5         |
| Ambiente Administrador                              |                                                                                                    | 5         |
| Principais Elementos Do Sistema De Comunicação      |                                                                                                    | 6         |
| Grelha de Comunicação                               |                                                                                                    | 6         |
| Barra de Acesso Rápido<br>Células                   |                                                                                                    | 6<br>7    |
|                                                     |                                                                                                    |           |
| Aji                                                 | JDA                                                                                                    | 7         |
| Sei                                                 | LEÇÃO E VISUALIZAÇÃO DE OPÇÕES                                                                          | 7         |
| Es                                                  | CREVER TEXTO                                                                                            | 8         |
| De                                                  | SLOCAÇÃO                                                                                                | 8         |
| 3                                                   | MENU OPCÕES                                                                                             | 9         |
|                                                     |                                                                                                    | 0         |
|                                                     | 'ÇUES: GKELHAS – GEKIK GKELHAS DA APLICAÇAU<br>Doğeci Adadência – Definid codec e tamanılo das odel has | 9         |
|                                                     | GUES. APARENCIA – DEFINIR CORES E TAMANDU DAS GRELIAS                                                   | 10        |
|                                                     |                                                                                                    | 10        |
| Ur                                                  | ÇOES. GERAL – SEGURANÇA E IDIOMA                                                                        | 11        |
| <u>4</u>                                            | MENU GRELHA                                                                                             | 12        |
| Editar Barra de acesso rápido                       |                                                                                                    | 12        |
| ED                                                  | itar Grelha                                                                                             | 13        |
| <u>5</u>                                            | MENU CÉLULAS                                                                                            | 14        |
| DE                                                  | FINIR O TIPO DE CONTEÚDO DA CÉLULA                                                                      | 14        |
| INSERIR IMAGEM A PARTIR DOS AROUIVOS DO DISPOSITIVO |                                                                                                    | 15        |
| INS                                                 | SERIR SÍMBOLO DA BIBLIOTECA                                                                             | 15        |
| UTILIZAR UMA FOTOGRAFIA                             |                                                                                                    | 15        |
| Ins                                                 | SERIR TEXTO                                                                                             | 16        |
| SÍNTESE DE VOZ                                      |                                                                                                    | 16        |
| Gr                                                  | AVAR SOM                                                                                                | 16        |
| <b>0</b> u                                          | IVIR SOM DA CÉLULA                                                                                      | 16        |
| DE                                                  | FINIR LIGAÇÃO DA CÉLULA                                                                                 | 16        |
| Ed                                                  | ITAR COR DA CÉLULA                                                                                      | 17        |
| AD                                                  | DICIONAR CÉLULAS                                                                                        | 17        |
| EL                                                  | IMINAR CÉLULAS                                                                                          | 18        |
| ED                                                  | ITAR VÁRIAS CÉLULAS EM SIMULTÂNEO                                                                       | 18        |
| <u>6</u>                                            | SÍMBOLOS PARA ALFABETIZAÇÃO DA WIDGIT                                                                   | <u>19</u> |
| 7                                                   | IUNTE-SE À COMUNIDADE IMAGINA                                                                           | 20        |

# 1 INTRODUÇÃO

O Vox4all<sup>®</sup> é um sistema de comunicação aumentativa e alternativa pensado e desenhado para funcionar nos dispositivos móveis, *smartphone* e *tablet*. Tira partido das principais funcionalidades destes equipamentos: ecrã tátil, câmara fotográfica e saída de voz, tornando a aplicação interativa e apelativa ao utilizador.

O Vox4all<sup>®</sup> permite às pessoas com problemas na fala e linguagem comunicar de forma segura e independente. A comunicação é feita através de símbolos, imagens e sons representativos.

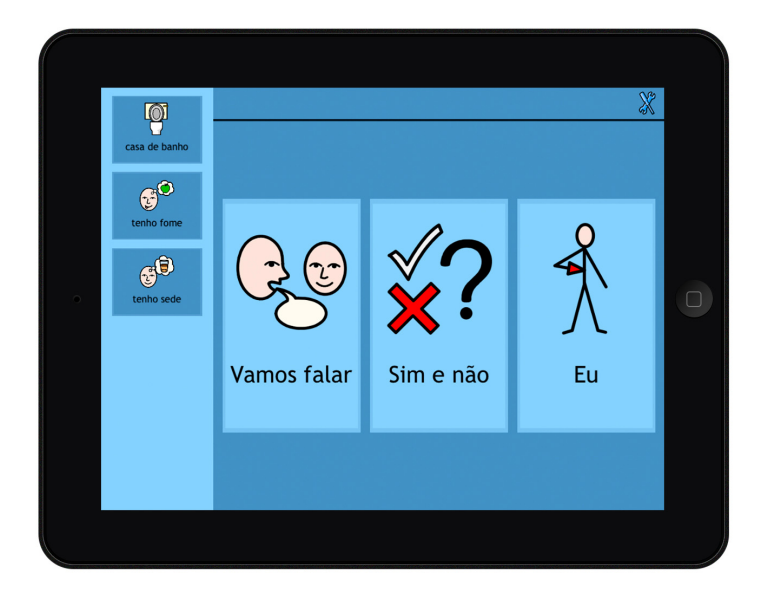

Leia este manual para aprender e conhecer todas as funcionalidades do Vox4all®.

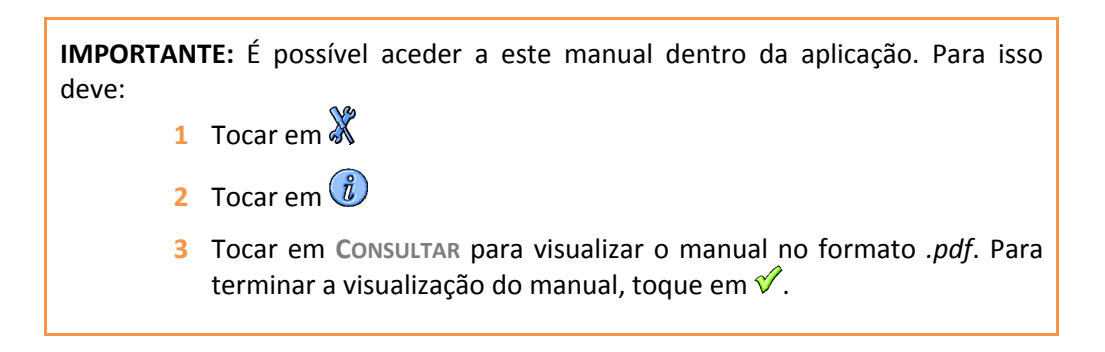

# **2** VISÃO GERAL

Leia este capítulo para ficar a conhecer como se encontra organizado o Vox4all<sup>®</sup> e aprender os princípios básicos de funcionamento da aplicação.

# **AMBIENTES DA APLICAÇÃO**

A aplicação tem dois ambientes: Ambiente Utilizador e Ambiente Administrador.

### AMBIENTE UTILIZADOR

É neste ambiente que o utilizador transmite os seus desejos e necessidades através do uso deste sistema de comunicação.

As opções de edição estão desativadas.

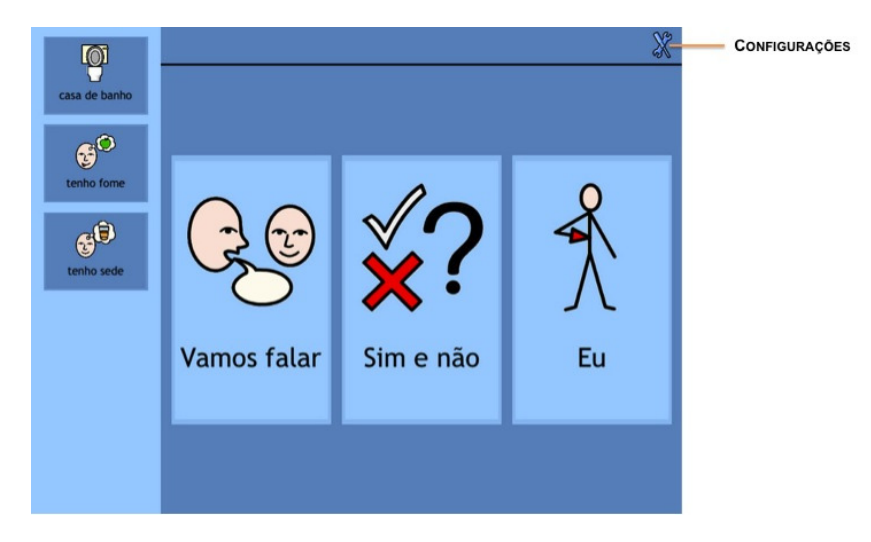

Ao tocar no ícone das Configurações 💥 entra no ambiente Administrador.

**Nota:** Para restringir o acesso ao ambiente **ADMINISTRADOR** pode ativar a opção **SEGURANÇA** (ver página 11) e permitir uma palavra-passe. Assim, sempre que tocar no ícone das **CONFIGURAÇÕES** é pedido que introduza uma palavra-passe para poder entrar no **AMBIENTE ADMINISTRADOR**.

### **AMBIENTE ADMINISTRADOR**

É neste ambiente que consegue construir todo o sistema de comunicação.

Pode definir as opções gerais da aplicação, bem como editar ou criar novas células e grelhas. As opções de edição estão sempre ativas.

Vox4all<sup>®</sup> Manual de utilização

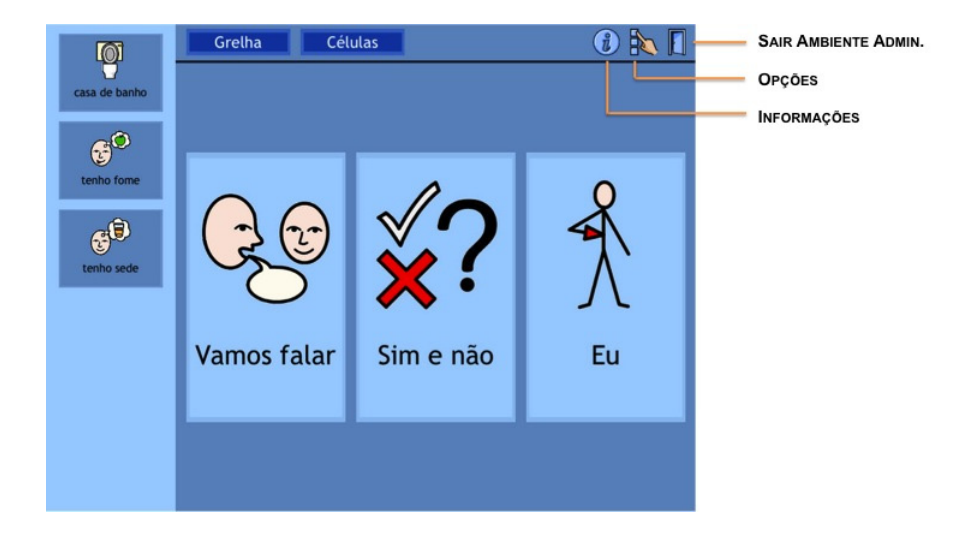

# PRINCIPAIS ELEMENTOS DO SISTEMA DE COMUNICAÇÃO

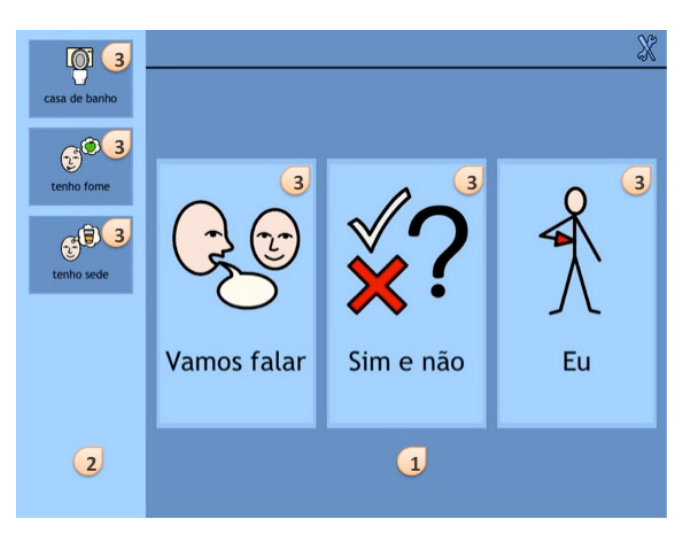

Quando inicia a aplicação, visualiza o ecrã a seguir indicado.

Nele encontra alguns elementos que possuem funcionalidades diferentes:

- 1 Grelha de comunicação
- 2 Barra de acesso rápido
- 3 Células

### **GRELHA DE COMUNICAÇÃO**

A zona para a grelha de comunicação inclui inicialmente 3 células: VAMOS FALAR, SIM E NÃO E EU. Estas células estarão sempre presentes e não podem ser eliminadas. Consegue, se desejar, acrescentar mais células para incluir outras informações.

#### **BARRA DE ACESSO RÁPIDO**

A barra de acesso rápido está sempre disponível no ecrã no local definido pelo administrador. A ideia desta barra é incluir algumas células (no máximo 3) que permitam a comunicação imediata. Elas poderão abrir ou não outras grelhas.

# Células

Todas as células, quer da barra de acesso rápido, quer das grelhas são totalmente editáveis e configuráveis. Ao clicar nelas, o seu conteúdo é visualizado e/ou é ouvido um som. Elas também possibilitam incluir uma ligação para abrir uma grelha.

As células padrão que vão incluídas na grelha de comunicação inicial são:

- Vamos falar: abre uma grelha com diversas células para acesso a informação variada.
- Sim e não: abre uma grelha com as células Sim e Não. Se desejar, pode alterar o símbolo utilizado para cada uma das palavras.
- **Eu:** as células e grelhas acedidas a partir daqui incluem informação sobre o utilizador final.

Os exemplos incluídos na aplicação podem ser totalmente alterados.

# **PRINCÍPIOS BÁSICOS DE FUNCIONAMENTO**

Aqui apresentamos algumas funcionalidades que são transversais a toda a aplicação e que são utilizadas para a navegação nos menus, opções e/ou janelas.

### Ajuda

Algumas funcionalidades são acompanhadas de ajuda. Para ler a AJUDA referente a determinada funcionalidade, toque em **?**.

# SELEÇÃO E VISUALIZAÇÃO DE OPÇÕES

Por norma, nas caixas de seleção, são apresentadas as opções que estão definidas no momento. Se pretender modificá-las, deve tocar na caixa de seleção para ver as restantes opções. Depois basta escolher a opção desejada e ela ficará selecionada.

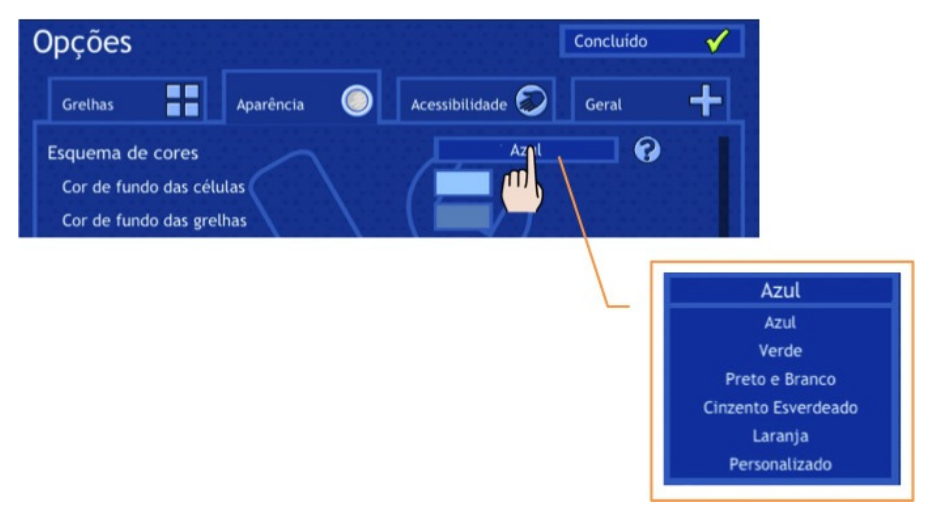

Vox4all<sup>®</sup> Manual de utilização

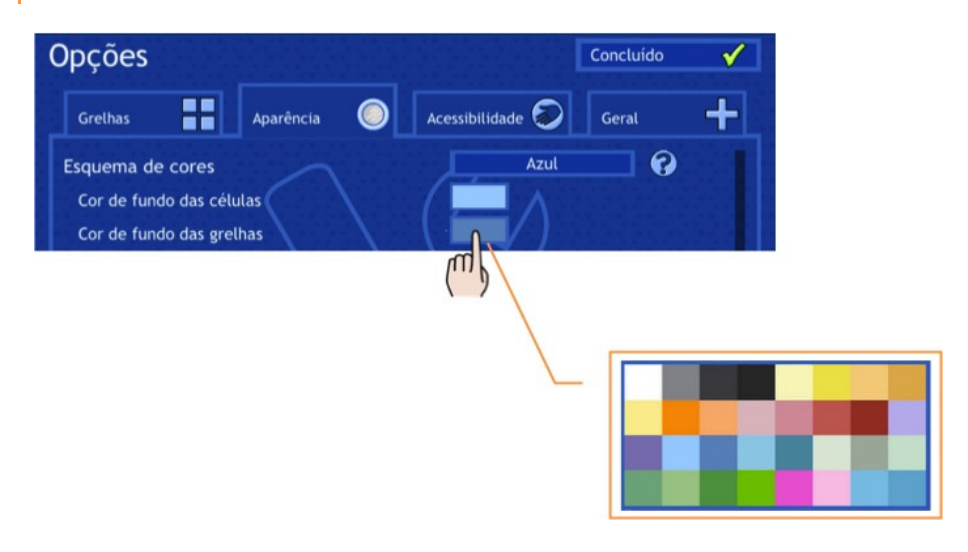

### **ESCREVER TEXTO**

Toque num campo de texto para fazer aparecer o teclado virtual. Depois basta escrever.

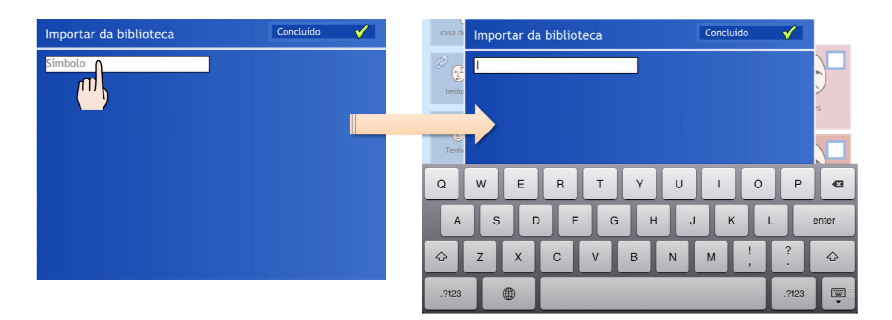

### DESLOCAÇÃO

Nem sempre é possível visualizar todos os conteúdos de uma janela no ecrã. Para ver as restantes opções, deve arrastar o dedo na direção da barra.

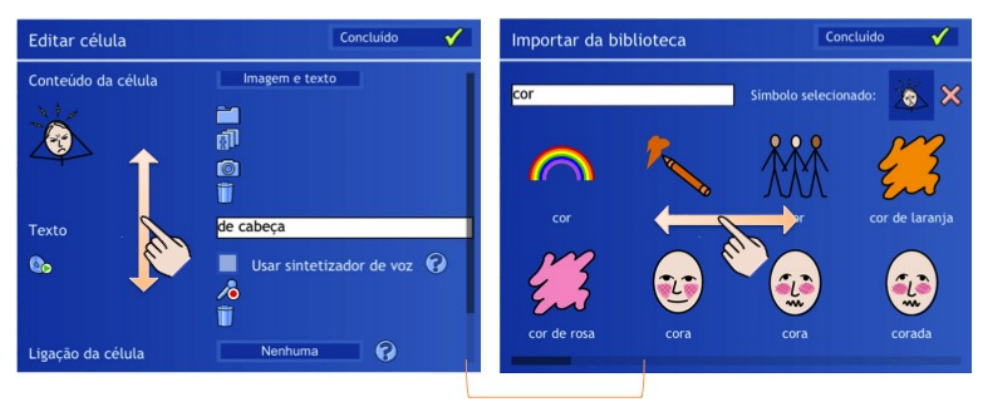

Sempre que visualizar esta barra, arraste o dedo para cima na direção da barra

# **3** MENU OPÇÕES

No menu **OPÇÕES** são definidas as características gerais da aplicação. Leia este capítulo para conhecer todas as funcionalidades disponíveis.

Quando toca no ícone Opções 💫 é aberta uma janela com quatro separadores:

- Grelhas
- Aparência
- Acessibilidade
- Geral

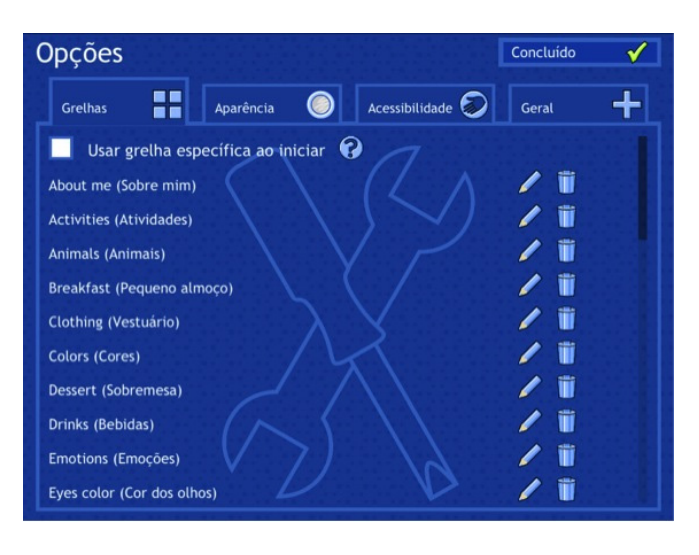

## **OPÇÕES: GRELHAS – GERIR GRELHAS DA APLICAÇÃO**

Na OPÇÃO GRELHAS é feita a gestão de todas as grelhas disponíveis na aplicação.

- Alterar identificação da grelha: toque no ícone para alterar o nome de identificação da grelha. Repare que entre parêntesis () está o título que fica visível quando abre essa grelha. Este pode ser diferente do nome de identificação da grelha ver EDITAR GRELHA.
- Eliminar grelhas: toque no ícone 🛄 da grelha que pretende eliminar.

*Nota:* Para eliminar uma grelha deve certificar-se de que nenhuma célula tem definida uma ligação para essa grelha.

Usar grelha específica ao iniciar: para definir a grelha que aparece primeiro quando o Vox4all<sup>®</sup> é iniciado, toque na caixa de seleção a e selecione a grelha com a qual a aplicação deve iniciar. Essa grelha ficará com este ícone .

**Nota:** Para que esta opção seja validada deve tocar em **CONCLUÍDO**  $\checkmark$ , encerrar a aplicação e voltar a iniciá-la. O encerramento de aplicações varia nos diferentes equipamentos. Deve informar-se de como é feito o encerramento de uma aplicação no seu dispositivo.

## **OPÇÕES: APARÊNCIA – DEFINIR CORES E TAMANHO DAS GRELHAS**

Na **OPÇÃO APARÊNCIA**, além de ser possível definir o esquema de cores da aplicação, são definidas as características padrão para as novas células e grelhas criadas por si.

No entanto, a escolha de um padrão não o impossibilita de definir outras características para uma célula ou grelha em concreto. Nesse caso, as alterações já serão feitas no menu **GRELHAS** ou no menu **CÉLULAS**.

**Definir esquema de cores:** pode escolher um esquema de cor que já existe ou definir um esquema à sua escolha (Personalizado). Para isso deve escolher o esquema **PERSONALIZADO**, definir a cor de fundo das células e a cor de fundo das grelhas.

Definir tamanho de novas grelhas: alterar o tamanho das grelhas significa definir o número de linhas e colunas da grelha. Para modificar o tamanho toque no ícone
 para aumentar e no ícone — para diminuir.

Ao definir o número de linhas e colunas, está no fundo a definir o número de células da grelha.

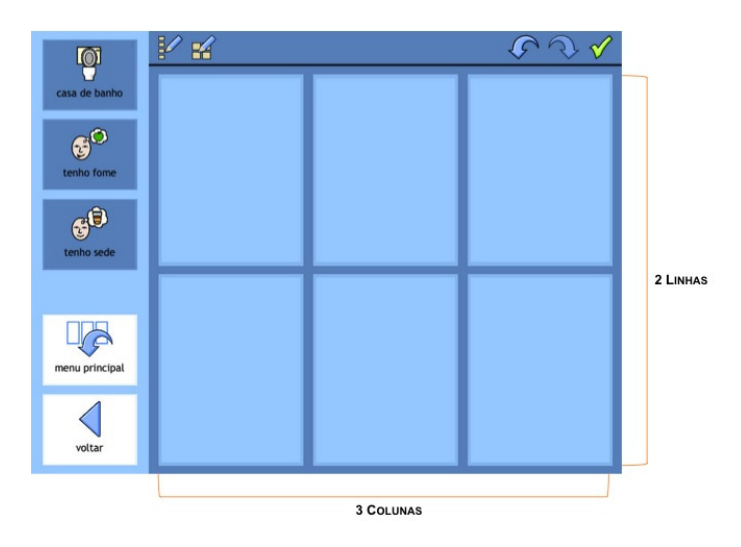

## **OPÇÕES: ACESSIBILIDADE – TEMPO DE TOQUE E SÍNTESE DE VOZ**

Para alguns utilizadores, nomeadamente utilizadores com problemas motores, por vezes é necessário reajustar o tempo de toque.

Definir tempo de toque: toque no ícone 
para aumentar ou no ícone 
para diminuir o tempo, em segundos, que a aplicação deve levar para selecionar uma célula.

*Nota:* Esta opção tem efeito apenas no ambiente UTILIZADOR.

O modo de utilização da síntese de voz difere em equipamentos iOS e Android.

### Para iOS:

 Definir voz do sintetizador (iOS): Para poder utilizar a síntese de voz tem de ter uma voz selecionada.

*Nota:* Dependendo do idioma que tem selecionado, as vozes disponíveis são diferentes.

Adquirir uma voz sintetizada (iOS): Se ainda não comprou nenhuma voz, quando for selecionar a voz do sintetizador irão aparecer todas as vozes disponíveis, no idioma que tem selecionado, mas elas estarão desativadas. Para as adquirir basta seguir as instruções quando toca em COMPRAR.

*Nota:* A partir do momento em que compra a voz, pode usá-la sempre que desejar.

### Para Android:

 Definir voz do sintetizador (Android): Para poder utilizar a síntese de voz deve ativar o mecanismo de síntese de voz Google. A alteração da voz do sintetizador é feita fora da aplicação nas definições do dispositivo.

### **OPÇÕES: GERAL – SEGURANÇA E IDIOMA**

Para evitar que um outro utilizador altere as definições da aplicação, pode ativar a opção **SEGURANÇA** e permitir a introdução de uma palavra-passe para aceder ao ambiente **ADMINISTRADOR**.

#### Permitir palavra-passe:

- 1 Escolha a opção "Sim".
- 2 Introduza uma nova palavra-passe e depois que a volte a introduzir.
- 3 Toque no ícone 🗹 para guardar a palavra-passe que definiu.

Quando inicia a aplicação pela primeira vez é-lhe pedido que escolha o idioma da aplicação, no entanto pode alterá-lo mais tarde sempre que lhe for conveniente.

**Alterar idioma:** toque no idioma que está nesse momento definido para ver as restantes opções. Toque na bandeira do país que corresponde ao idioma que pretende escolher.

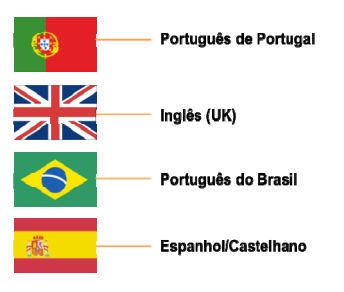

*Nota:* Dependendo da sua versão poderá ter disponíveis todos ou alguns dos idiomas indicados.

# **4** MENU GRELHA

Leia este capítulo para ver como pode editar a barra de acesso rápido e a grelha em que se encontra nesse momento.

Para aceder ao menu GRELHA, deve tocar no botão

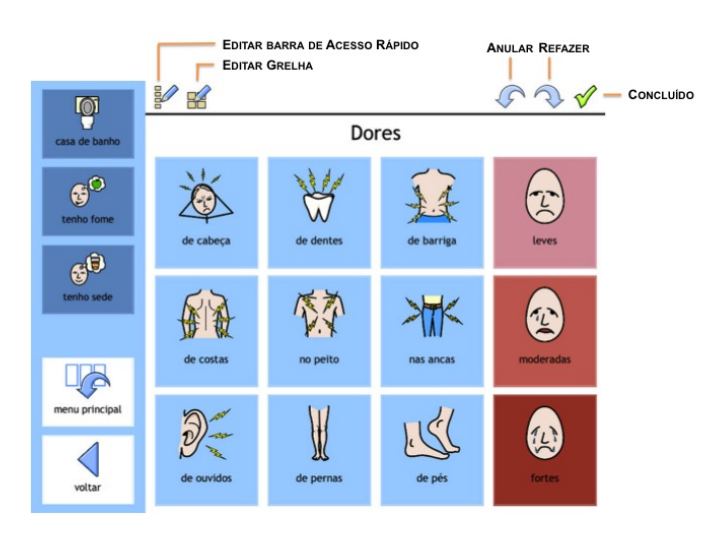

## **EDITAR BARRA DE ACESSO RÁPIDO**

A barra de acesso rápido está sempre presente e tem a mesma aparência em toda a aplicação. Todas as alterações que fizer na barra de acesso rápido e nas células que a constituem ficam visíveis para toda a aplicação.

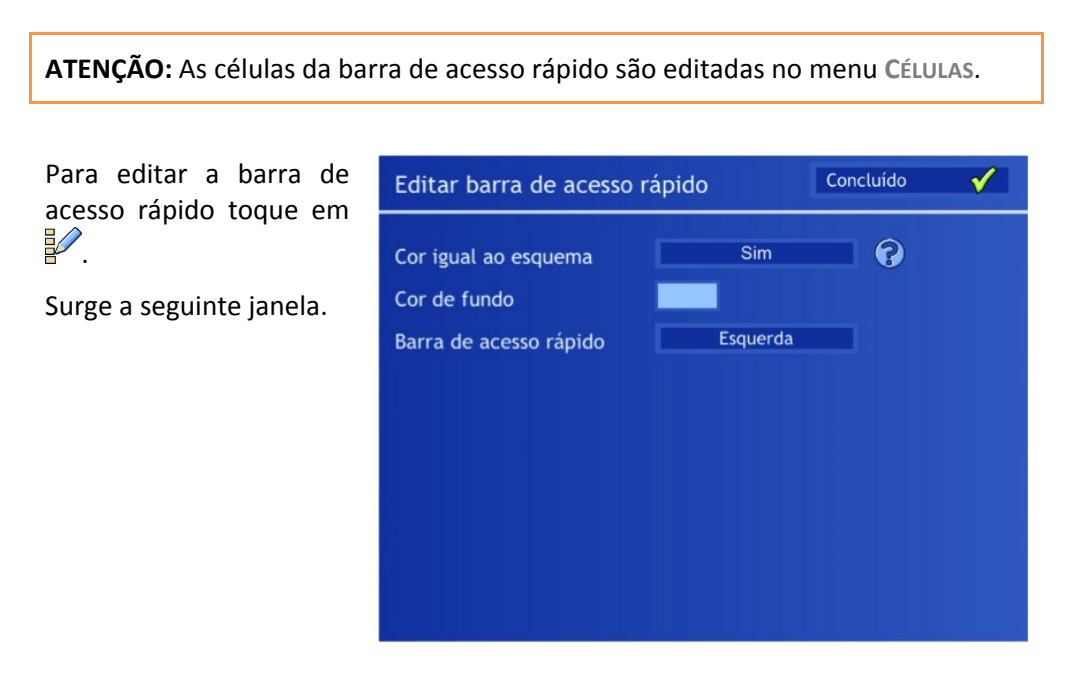

- Cor igual ao esquema: Se optar por não seguir a cor igual ao esquema, sempre que o esquema de cores da aplicação for alterado a cor da barra manter-se-á igual em vez de assumir a cor do novo esquema definido.
- Cor de fundo: Ao escolher a cor de fundo está automaticamente a dizer que não quer que a barra siga o esquema de cores definido para a aplicação.
- Posição da barra de acesso rápido: Dependendo da lateralidade da pessoa que vai utilizar o sistema de comunicação é possível posicionar a barra de acesso rápido do lado esquerdo ou do lado direito da aplicação.

### **EDITAR GRELHA**

Para editar a grelha Concluído Editar grelha toque no ícone de edição R4 Main Menu Identificação Sim Mostrar título Surge a seguinte janela. Menu Principal Título a apresentar +Número de linhas + Número de colunas 3 Sim Cor igual ao esquema Cor de fundo Usar definições como padrão

- Identificação: Este é o nome atribuído à grelha e que permite a sua identificação ao longo da aplicação. Pode alterar o nome com que identificou a grelha quando a criou em LIGAÇÃO DA CÉLULA (Ver página 16).
- Definir tamanho de novas grelhas: Alterar o tamanho das grelhas significa definir o número de linhas e colunas da grelha. Toque no ícone para aumentar o número de linhas ou colunas e no ícone para diminuir.
- Título a apresentar: Pode optar por mostrar ou esconder o título da grelha na sua visualização. Caso prefira que este se encontre visível pode definir um nome diferente do que utilizou na identificação da grelha.
- Cor igual ao esquema: Se optar por não seguir a cor igual ao esquema, sempre que o esquema de cores da aplicação for alterado a cor de fundo da grelha manter-se-á igual em vez de assumir a cor do novo esquema definido.
- Cor de fundo: Ao escolher a cor de fundo está automaticamente a dizer que não quer que a grelha siga o esquema de cores definido para a aplicação.
- Usar definições como padrão: Todas as opções escolhidas, à exceção do nome da grelha, passam a ser as utilizadas nas novas grelhas criadas. Para isso basta selecionar a opção X.

# **5** MENU CÉLULAS

Neste capítulo, vai ver como pode editar os conteúdos das células das diferentes grelhas. Vai ver também como eliminar células que não quer e/ou adicionar novas células às grelhas que já tem.

### Os conteúdos que podem ser incluídos são:

- Símbolos ou fotografias
- Texto
- Som gravado

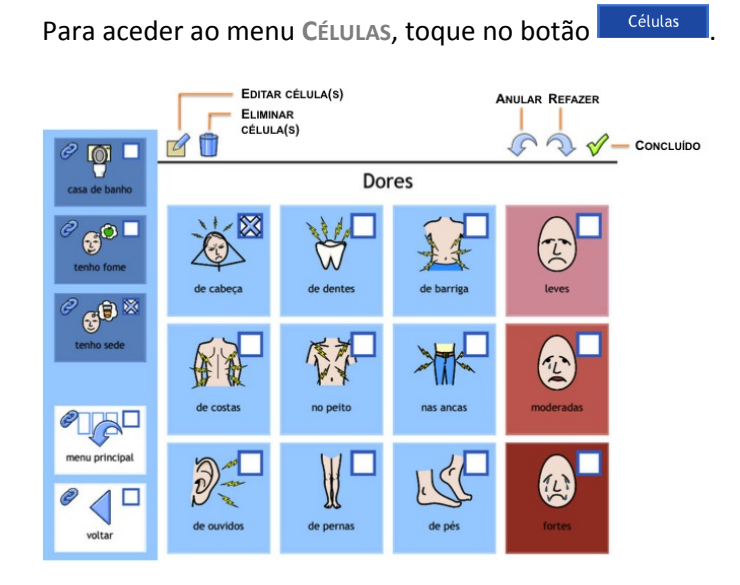

Toque diretamente na célula que pretende editar ou selecione a célula  $\bigotimes$  e toque no ícone de edição  $\checkmark$ . É aberta a seguinte janela de edição:

| Editar célula      | Concluído 🗸                |                                                                                  |
|--------------------|----------------------------|----------------------------------------------------------------------------------|
| Conteúdo da célula | lmagem e texto             |                                                                                  |
| ×                  |                            | CARREGAR IMAGEM<br>BIBLIOTECA DE SÍMBOLOS<br>TIRAR FOTOGRAFIA<br>ELIMINAR IMAGEM |
| Texto              | de cabeça                  |                                                                                  |
| <b>©</b>           | Usar sintetizador de voz 😧 | GRAVAR SOM                                                                       |
| Ligação da célula  | Nenhuma 🕜                  |                                                                                  |

# DEFINIR O TIPO DE CONTEÚDO DA CÉLULA

As células podem conter imagem e texto, apenas imagem ou apenas texto.

#### **INSERIR IMAGEM A PARTIR DOS ARQUIVOS DO DISPOSITIVO**

- 1 Para utilizar uma imagem ou fotografia que já esteja guardada no seu dispositivo toque no ícone .
- 2 Procure e toque na imagem que pretende incluir na célula.

### **INSERIR SÍMBOLO DA BIBLIOTECA**

Está disponível uma Biblioteca que inclui mais de 12.000 Símbolos para Alfabetização da Widgit (ver mais informações no *capítulo* Símbolos para alfabetização da Widgit).

### Para inserir um símbolo numa célula:

- 1 Toque no ícone para abrir a biblioteca de símbolos 🚮.
- 2 Toque na caixa de texto e digite uma palavra que descreva aquilo que procura. À medida que escreve são sugeridos vários símbolos.
- 3 Baixe o teclado virtual e escolha o símbolo que mais se adequa ao conceito que pretende simbolizar.

*Nota:* Se aparecer uma barra de deslocação no fundo da janela, faça a deslocação com os dedos - no sentido da barra - para ver mais sugestões de símbolos.

**4** Toque no **Concluído V** para sair da Biblioteca de símbolos.

**IMPORTANTE:** Existem muitas palavras que poderão ter significados diferentes. Por isso, é muito importante que o símbolo selecionado seja o mais adequado para representar o seu significado.

### **U**TILIZAR UMA FOTOGRAFIA

- 1 Toque em 🙆 para abrir a janela de captura fotográfica.
- 2 Tire a fotografia.

### Caso tenha um equipamento Android, deve continuar com os seguintes passos:

- 3 No caso de pretender tirar outra fotografia, toque em  $\bigotimes$  para a remover e tire uma nova.
- 4 Toque em Concluído 💞 para guardar e incluir a fotografia na célula.

### **INSERIR TEXTO**

Toque nesta caixa para escrever o texto. Irá aparecer um teclado para poder digitar a palavra desejada. Este campo permite a introdução de palavras e/ou expressões com um máximo de 16 carateres.

### SÍNTESE DE VOZ

A opção USAR SINTETIZADOR DE VOZ só pode ser ativada se tiver sido previamente selecionada no menu Opções, no separador Acessibilidade (ver página 10).

Depois de selecionada no separador **ACESSIBILIDADE**, pode usar o sintetizador de voz, para tal deve tocar em para que esta fique selecionada . Irá aparecer uma caixa de texto, aí deverá digitar o texto que pretende que seja lido pelo sintetizador.

### **G**RAVAR SOM

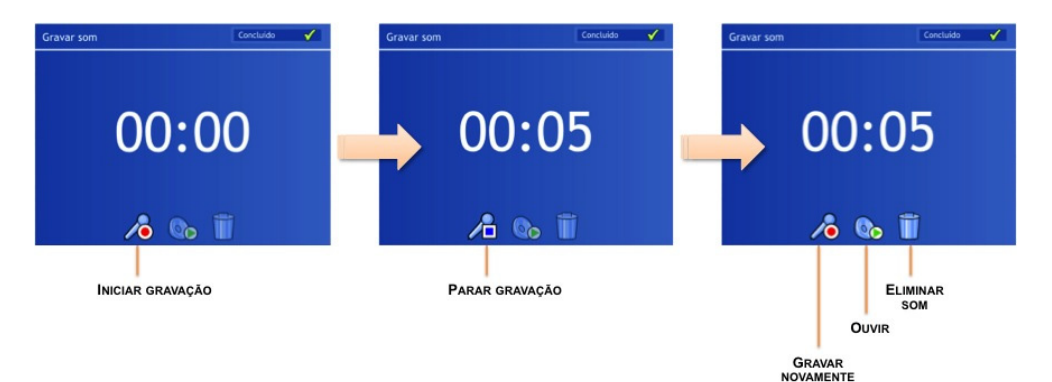

- 1 Toque em 🔎 para abrir a janela gravação de som.
- 2 Toque em 🔎 para iniciar a gravação.
- 3 Para parar a gravação toque em 2.
- 4 Para ouvir a última gravação toque em 👀
- 5 Para gravar novamente toque em 🔎.
- 6 Para eliminar o som toque em U.
- 7 Para guardar e associar o som à célula, toque em Concluído 🗸.

## **OUVIR SOM DA CÉLULA**

Na janela de edição da célula, toque no botão 💿 para ouvir o som associado a essa célula.

# **DEFINIR LIGAÇÃO DA CÉLULA**

A ligação da célula a uma grelha poderá ser feita para uma grelha já existente na aplicação ou para uma nova.

- Grelha existente: Para ligar a célula a uma grelha já existente, toque na caixa que diz "Nenhuma" ou tem o nome de uma grelha e selecione o nome da grelha que pretende que seja aberta quando toca nessa célula.
- Nova grelha: Para criar uma ligação para uma grelha que ainda não existe, toque na caixa de texto para escrever o nome da nova grelha e de seguida toque em para adicionar à lista. A opção para criar uma nova grelha encontra-se visível no final da listagem de todas as grelhas da aplicação.

**Nota:** No menu Células sempre que uma célula tiver este ícone *en conto* superior esquerdo significa que tem uma ligação para uma grelha.

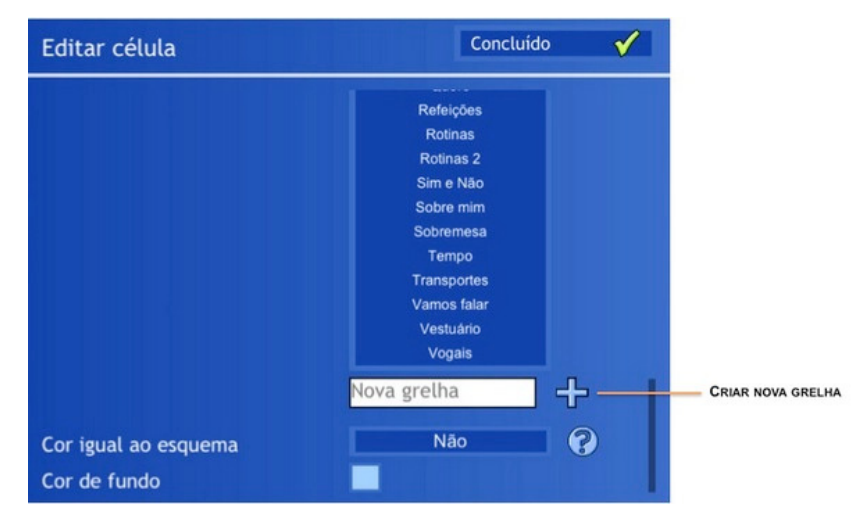

### **EDITAR COR DA CÉLULA**

- Cor igual ao esquema: Se optar por não seguir a cor igual ao esquema, sempre que o esquema de cores da aplicação for alterado a cor da célula manter-se-á igual em vez de assumir a cor do novo esquema definido.
- Cor de fundo: Ao escolher a cor de fundo está automaticamente a dizer que não quer que essa célula siga o esquema de cores definido para a aplicação.

### **ADICIONAR CÉLULAS**

Sempre que no menu **GRELHAS** definir um maior número de linhas e/ou colunas do que as que já se encontram disponíveis na grelha, está a aumentar o número de células dessa grelha. No entanto essas células ainda não estão criadas, pois precisam de conteúdos.

Para as adicionar à grelha, toque em +. Será aberta a janela de edição das células (já referida anteriormente).

Vox4all<sup>®</sup> Manual de utilização

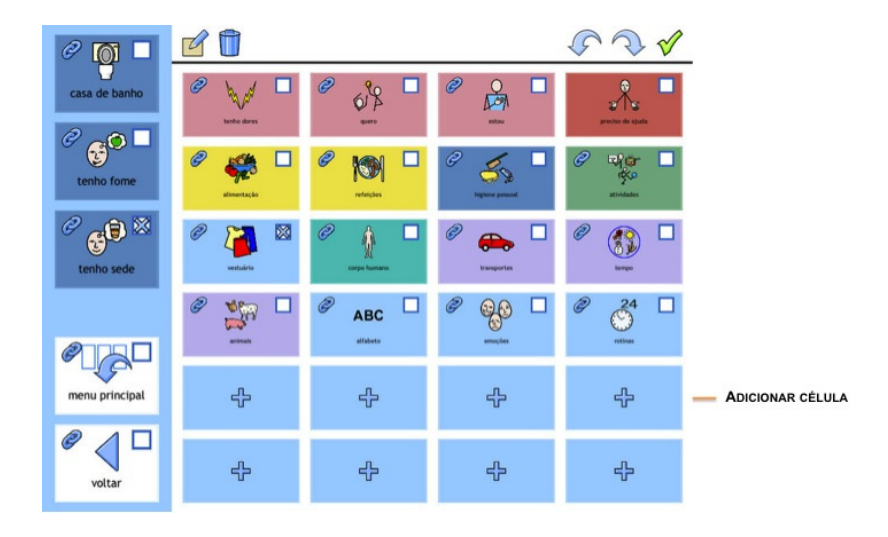

# **ELIMINAR CÉLULAS**

**Eliminar uma ou mais células:** selecione a célula ou células  $\bigotimes$  que pretende eliminar e toque no ícone  $\Box$  que está no cimo da grelha.

# EDITAR VÁRIAS CÉLULAS EM SIMULTÂNEO

- Editar duas ou mais células em simultâneo: selecione as células que pretende editar e toque em 2. Ao editar duas ou mais células em simultâneo apenas consegue definir o tipo de conteúdo e a cor dessas células.
- Usar definições como padrão: Todas as opções escolhidas podem ser utilizadas como padrão na criação de novas células. Para isso basta selecionar a opção X.

**Nota:** Como está a selecionar mais do que uma célula, onde deve selecionar a cor de fundo aparece um ?. A cor que escolher será igual para todas as células selecionadas.

| Editar células            | Concluído 🗸 🎸    |
|---------------------------|------------------|
| Conteúdo da célula        | Selecionar opção |
| Cor igual ao esquema      | Selecionar opção |
| Cor de fundo              | 1                |
| Usar definições como padr | ão               |
|                           |                  |
|                           |                  |
|                           |                  |
|                           |                  |
|                           |                  |
|                           |                  |

# 6 SÍMBOLOS PARA ALFABETIZAÇÃO DA WIDGIT

Esta aplicação inclui um conjunto com mais de 12.000 Símbolos para a Alfabetização da Widgit. Estes símbolos são disponibilizados a cores.

Esta **biblioteca de símbolos** foi criada especificamente com o objetivo de desenvolver a alfabetização. Anteriormente conhecidos como Símbolos Rebus da Widgit, eles possuem uma estrutura clara de grande parte do vocabulário. Foram concebidos para ter pouco detalhe, de modo a reduzir a confusão visual .

Enquanto que muitos símbolos são imediatamente reconhecíveis por qualquer pessoa, existem outros que têm de ser aprendidos. Através de uma utilização constante e o uso de critérios de conceção consistentes, os Símbolos para a Alfabetização da Widgit pretendem facilitar o processo de aprendizagem e a comunicação.

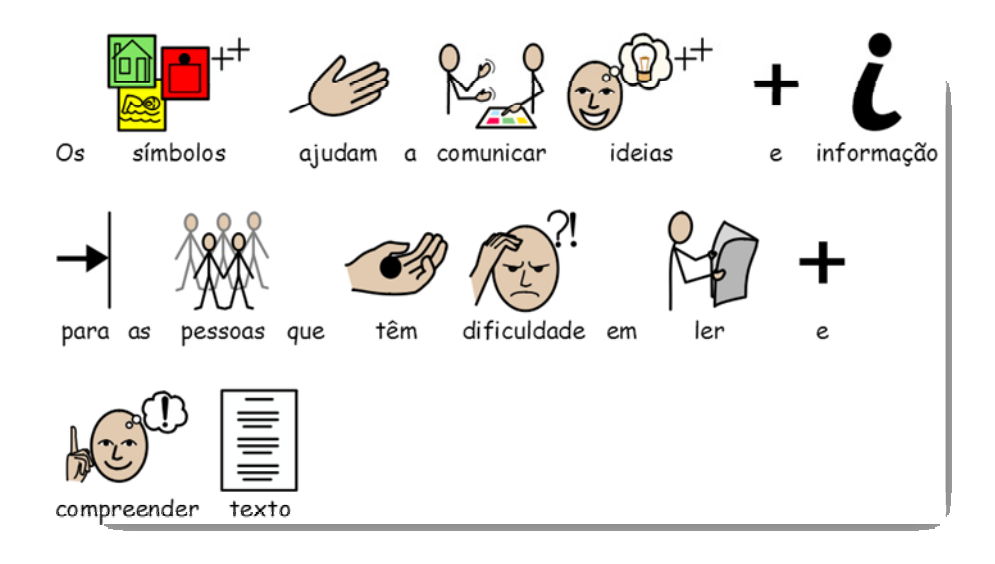

# 7 JUNTE-SE À COMUNIDADE IMAGINA

Apostamos continuamente na melhoria e inovação dos nossos produtos. Estamos sempre abertos a novas sugestões e partilhas.

### Registe-se na Comunidade Imagina e passa a poder:

- Fazer uma compra na loja on-line: http://www.imagina.pt
- Participar em cursos à distância: http://formacao.cnotinfor.pt/online
- Ter acesso gratuito às atividades: http://atividades.imagina.pt
- Comentar as notícias do blog: http://bica.imagina.pt

Seja fã no Facebook: https://www.facebook.com/cnotinfor